http://www.mk-mode.com/wordpress/?p=2326 http://d.hatena.ne.jp/suimye/20100126/1264500288

方法 1

「コントロールパネル」-「システムとセキュリティ」-「 管理ツール 」-「 コンピュータの管理 」と開き、 「システムツール」-「ローカルユーザーとグループ」-「ユーザー」 とたどっていき、「Administrator」ユー ザをダブルクリックします。 そして、「 アカウントを無効にする 」のチェックをはずします。

方法 2

net user administrator /active:yes